# TABLE OF CONTENTS

| <b>1.</b> Introduction | ו 3                   |
|------------------------|-----------------------|
| 2. Login scree         | n.                    |
| 2.1                    | User Authentication 4 |
| 2.2                    | Logging In 4          |
| <b>3.</b> Function Me  | enu.                  |
| 3.1                    | New Tender 6          |
| 3.2                    | Update Tender 15      |
| 3.3                    | Corrigendum 15        |
| 3.4                    | Pre- Bid Reply 24     |
| 3.5                    | Active Tenders 26     |
| 3.6                    | Change Profile 28     |
| 3.7                    | Change Password 29    |
| 3.8                    | Downloads             |
| 3.9                    | Logout 30             |

#### TABLE OF FIGURES

| Figure 1: User Login Screen                    | 5  |
|------------------------------------------------|----|
| Figure 2: Home Page                            | 5  |
| Figure 3: New tender entry screen              | 7  |
| Figure 4: Tender Uploading                     | 10 |
| Figure 5: Update tender                        | 11 |
| Figure 6: Uploading tender document            | 12 |
| Figure 7: Uploading of file                    | 13 |
| Figure 8: Deletion of tender/Annexure document | 14 |
| Figure 9: Deletion of tender/Annexure document | 15 |
| Figure 10: Corrigendum uploading               | 16 |
| Figure 11: Corrigendum uploading               | 16 |
| Figure 12: Adding Corrigendum                  | 17 |
| Figure 13: Edit Corrigendum                    | 18 |
| Figure 14: Editing Corrigendum                 | 19 |
| Figure 15: Deleting of Corrigendum             | 20 |
| Figure 16: uploading corrigendum               | 21 |
| Figure 17: Uploading of Corrigendum            | 22 |
| Figure 18: Deleting Corrigendum                | 23 |
| Figure 19: Pre-bid reply                       | 24 |
| Figure 20: Pre-bid reply                       | 25 |
| Figure 21: Pre-Bid Reply                       | 26 |
| Figure 22: Active Tenders                      | 27 |
| Figure 23: Change Profile                      | 28 |
| Figure 24: User Login Screen                   | 29 |
| Figure 25: Downloads                           | 30 |

#### 1. Introduction

The purpose of the User Manual is to provide a detailed overview of the application. It describes how the user should use the application. It also provides a complete description of all the functionalities and the necessary steps in performing the required task. The main purpose of this application is to ensure proper publishing of tenders in the TANGEDCO public website.

#### 2. Login screen

#### 2.1 User Authentication:

Every user in the Tender -Publish application will be provided with a unique username and password. Only on proper authentication the user will be logged in. Following steps should be followed for getting authenticated:

#### 2.2. Logging In:

**a.** On the desktop, double click on the 'Internet Explorer' or 'Mozilla Firefox' icon to display the web page.

b. On the address bar of the web page, type the URL (Uniform Resource Locator) of the application 192.168.150.6/gedcotenders/publish and then press 'Enter' to display the 'Login' screen

**c.** In the <Username> textbox, enter the username assigned to you.

**d.** Corresponding to the username; in the <Password> textbox, enter the password assigned to you.

**e.** Click on the [Login] button. If the entered username & password is authenticated, system will direct you to the landing page. The landing page will highlight only those functionalities for which the privilege / access has been granted.

#### Figure 1: User Login Screen

| G TANGEDGO - Windows Internet Explorer                            |                                              |
|-------------------------------------------------------------------|----------------------------------------------|
| C v Ihttp://192.168.1.15/gedcotender/publish ▼                    | 4y X P Google P ▼                            |
| x Coogle Go to ' ]http://192.168.1.15/gedcotender/publish ' Enter | ptions 🖉                                     |
| 😭 Favorites 🗌 🗣 🏈 https://192.168.150 🎉 TANGEDGO 🛛 🗙 🎉 TANGEDGO   | 🟠 🔻 🖾 👻 🖶 👻 Page 👻 Safety 👻 Tools 👻 ≫        |
| TAMILNADU GENERATION AND DISTRIBUTION COM                         | PANY LIMITED                                 |
| TENDER PUBLISH LOGIN                                              |                                              |
| User Name :                                                       |                                              |
| Pass Word :                                                       |                                              |
| Submit Reset                                                      |                                              |
|                                                                   |                                              |
|                                                                   |                                              |
|                                                                   |                                              |
|                                                                   |                                              |
|                                                                   | <del>.</del>                                 |
| Done                                                              | ntranet   Protected Mode: Off 🛛 🖓 👻 🔍 100% 💌 |
| 🚳 🛅 🕸 🥝 🏉 📆 🖄 🔟 🔼                                                 | ▲ 🔀 🛱 📕 15:23<br>28-05-2011                  |

Note: If the 'Username' / 'Password' is incorrect, a message 'Username and Password does not Match' will be displayed.

#### 3. Function Menu Screen:

On successful logging in, the following screen is displayed.

\_

—

- 1. New Tender
- To upload a new tender Update existing tender
- 2. Update Tender 3. Corrigendum
- \_ To upload corrigendum to an existing tender
- 4. Pre Bid Reply
- 5. Active Tenders
- To attach prebid reply to an existing tender — To view existing tenders of the user \_ To change the profile
- 6. Change Profile
- 7. Change Password
- 8. Downloads
- To Change the password \_
- To download the word to PDF converters, Adobe PDF viewer, Win RAR
- 9. Logout.

# Figure 2: Home Page

| CANGENDCO Tende                                                                                                    | ers - Windows Internet Ex | plorer              |                   |            |                        |                   |                 | _ 0 X               |
|----------------------------------------------------------------------------------------------------|---------------------------|---------------------|-------------------|------------|------------------------|-------------------|-----------------|---------------------|
| 😋 🔾 🗢 🙋 http                                                                                                    | ://192.168.1.15/gedcoten  | der/publish/tendern | nain.php          |            | - 47 ×                 | ₽ Google          |                 | <del>،</del> م      |
| x Google▼                                                                                                    | •                         | G Search 🔻 🕷        | 🛛 🖓 Check 🔻 🌂 Au  | toLink 🔻 🗐 | AutoFill 🔁 Options 🖉   |                   |                 |                     |
| 🚖 Favorites 🛛 😁 🔹                                                                                                  | r 🏉 https://192.168.150   | 🏉 TANGENDO          | 0 Te 🗙 🌈 TANGEDGO |            | 👍 🎽 🏠 🕶 🖻              | ) * 🖃 🆶 * F       | Page ▼ Safety ▼ | Tools 🕶             |
|                                                                                                    | C                         |                     | TANGE<br>Tende    | DCO<br>ers |                        | 0                 |                 |                     |
| Welcome<br>AE/Computer Centre                                                                                      | •                         |                     |                   |            | Font Size: 9 9         |                   |                 |                     |
| New Tender<br>Update Tender<br>Corrigendum<br>Pre-Bid Reply<br>Active Tenders<br>Change Profile<br>Change Password |                           |                     |                   |            |                        |                   |                 | н                   |
| <u>Downloads</u><br>Logout                                                                                         |                           |                     |                   |            |                        |                   |                 |                     |
|                                                                                                    |                           |                     |                   |            |                        |                   |                 |                     |
|                                                                                                    |                           |                     |                   |            | 🗣 Local intranet   Pro | otected Mode: Off |                 | 🔍 75% 🛛 🕶           |
| 📀 🚞                                                                                                    | (\$P) 🥑 🛛                 | 6                   | 2                 | Y          |                        |                   | - 😼 🖽 🌾         | 15:28<br>28-05-2011 |

3.1 New Tender: Through this link, a new tender is uploaded

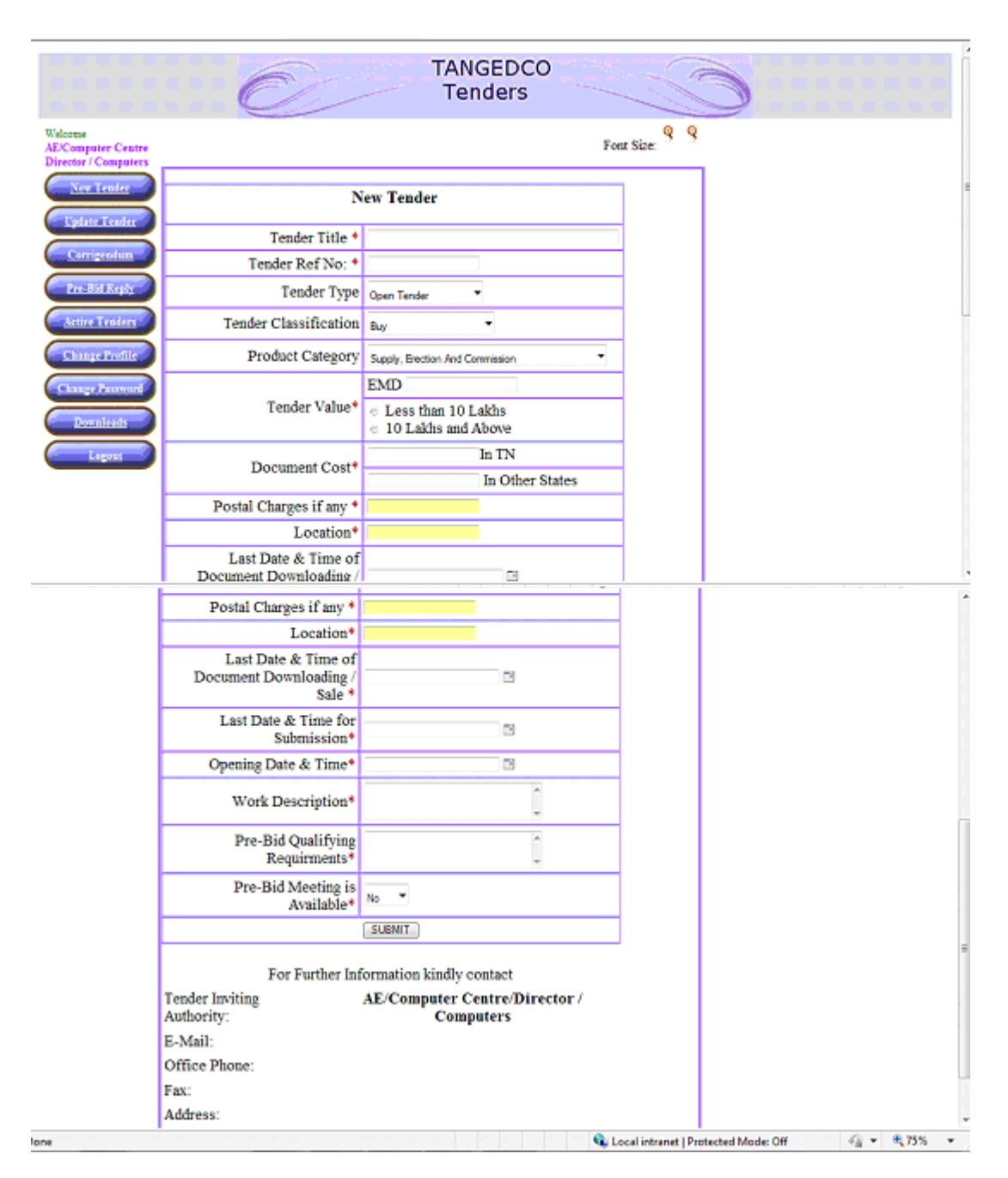

#### Figure 3: New tender entry screen:

1.<Tender Title>

: Type the title of the tender in the text box.(limited to 150 Characters)

- 2.<Tender Ref No.> : Type the unique Specification No. of the Tender.
- 3.<Tender Type>
- : Select from the drop down box
  - 1. Open Tender
  - 2. Limited Tender
  - 3. Global Tender

4. <Tender Classification> : Select from the drop down box

- 1. Buy
- 2. Sell
- 3. Works Contract
- 4. Service Contract

- 5.< Product Category>
- : Select from the drop down box.
  - 1. Supply, Erection and Commission
  - 2. Maintenance Service / Support
  - 3. Supply and Erection
  - 4. Computer Hardware
  - 5. Computer Software
  - 6. Electrical Work / Equipment
  - 7. Spares and Accessories
  - 8. Civil Works
  - 9. Electronic Equipment
  - 10. Fabrication Works
  - 11. Scrap / Disposables
  - 12. Line Materials / Equipments
  - 13. SS Materials / Equipments
  - 14. Transportation
  - 15. Miscellaneous
- 6.<Tender Value> :Select either the `Less than 10 Lakhs' or '10 Lakhs accordingly.
- 7.<Document Cost> : In TN Enter the cost of the tender in Tamil Nadu State : In Other States – Enter the cost of the tender
  - in other States.
- 8. <Postal charges if any charges>:Enter the postal charges in numbers (without any special characters like',')
- 9. <Location> :Enter the location of the tender to be opened.
  10.< Last Date & Time of Document Downloading :On clicking the , select the date, :month, year and enter time and click 'OK'</li>
  - /Sale> : button.

| 11. <last &="" date="" for="" submission="" time=""></last>             | : On clicking the III, select the date,<br>month, year and enter time and<br>click 'OK' button.                                                                                                    |
|-------------------------------------------------------------------------|----------------------------------------------------------------------------------------------------|
| 12. <opening &="" date="" time=""></opening>                            | : On clicking the , select the date,<br>month, year and enter time and<br>click 'OK' button.                                                                                                    |
| 13. <work description=""></work>                                        | : Type the tender details. (Limited to 1000 Characters). In case of more details, the same attached as Tender/ Annexure Documents.                                                                                                    |
| 14. <pre bid="" qualifying="" requirements=""><br/>Requirements .</pre> | : Enter Pre Bid Qualifying<br>(Limited to 1000 Characters).<br>In case of more details, the same<br>attached as Tender/Annexure<br>Documents.                                                                                                   |
| 15. <pre availability="" bid="" meeting=""></pre>                       | <ul> <li>Select from the drop down.<br/>(Yes / No).</li> <li>If yes, the date and time of the<br/>prebid meeting has to be selected<br/>by clicking the , select the date,<br/>month, year and enter time and<br/>click 'OK' button.</li> </ul> |

On successful completion of the form, click on the 'Submit' button to store the tender in to database. Though the tender has been successfully uploaded, it will made available to the public only after publishing the tender.

# 3.1.2 Publishing tender:

# Figure 4: Tender Uploading

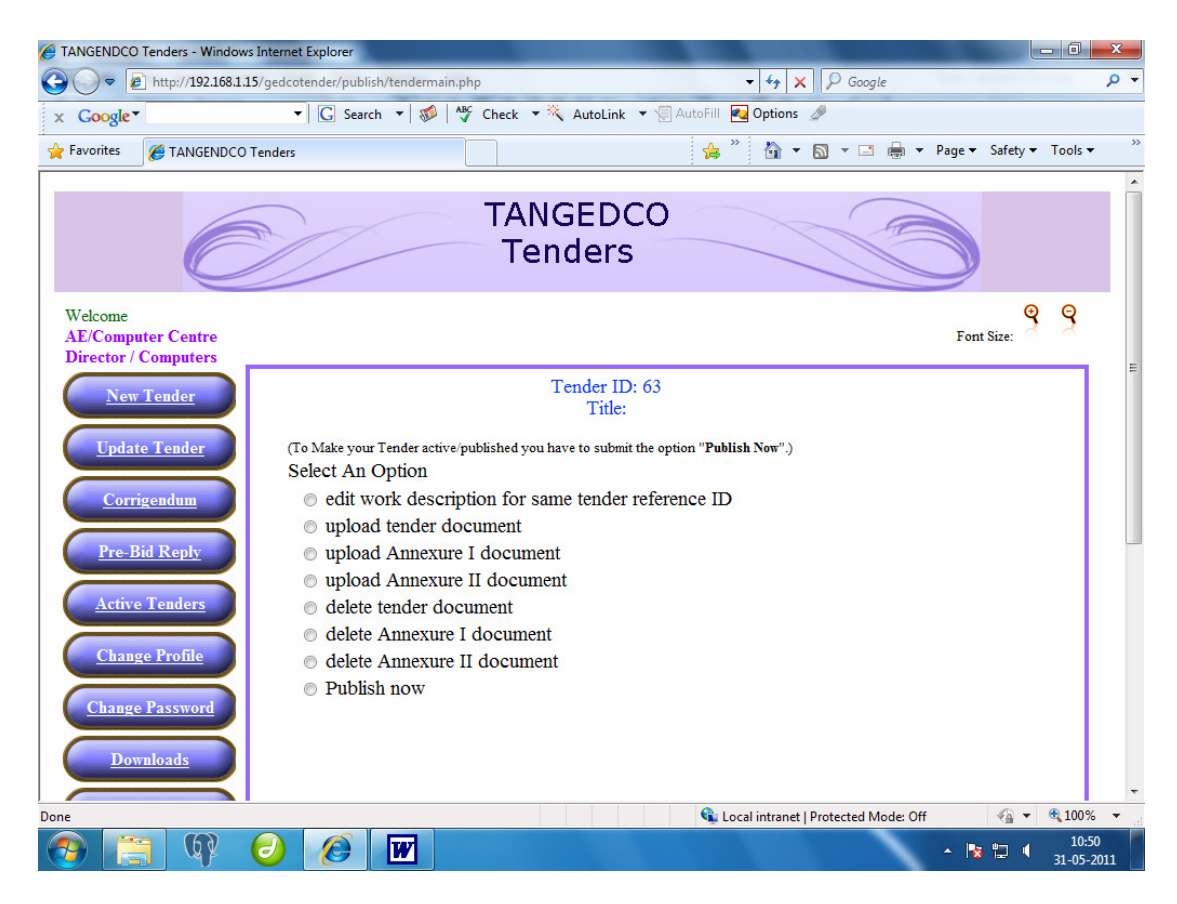

On submitting the 'New Tender' form, the above screen appears. It has the following options:

- 1. Edit Work description for same tender reference ID
- 2. Upload Tender Document
- 3. Upload Annexure I document
- 4. Upload Annexure II document
- 5. Delete Tender Document
- 6. Delete Annexure I document
- 7. Delete Annexure II document
- 8. Publish Now.

#### 3.1.2.1 Edit Work description for same tender reference ID

Except the following details, all other details of the tender pertaining of this tender id can be edited.

- Tender Title
- Tender Ref No
- Tender Type
- Tender Classification
- Product Category

This can be saved by clicking the 'Submit' Button.

| Ć                                 | TANGED<br>Tender                                   | co<br>s                                                                                                    | )          |
|-----------------------------------|----------------------------------------------------|----------------------------------------------------------------------------------------------------|------------|
| Welcome<br>EE/STORES<br>SE/SE MMI |                                                    |                                                                                                    | Font Size: |
| New Tender                        |                                                    |                                                                                                    |            |
|                                   | Update 7                                           | Tender                                                                                                    |            |
| Corregendum                       | Tender Title                                       | test                                                                                                    |            |
| Pre-Bid Reply                     | Tender Ref No:                                     | t1                                                                                                    |            |
|                                   | Tender Type                                        | Cilobal                                                                                                    |            |
| Active Tenders                    | Tender Classification                              | Spares And Accessories                                                                                     |            |
| Change Profile                    | Product Category                                   | Buy                                                                                                    |            |
| Change Passmord                   | Tender Value                                       | 0 Value<br>1000 EMD                                                                                        |            |
| Downloads                         |                                                    | <ul> <li>Less than 10 Lakhs</li> <li>10 Lakhs and Above</li> </ul>                                         |            |
| Logout                            | Domment Cost                                       | 1000 In TN                                                                                                 |            |
|                                   | L'OCUMENTE C.COM                                   | 1100 In Other States                                                                                       |            |
|                                   | Postal Charges if any                              | 1000                                                                                                    |            |
|                                   | Location                                           | Channai                                                                                                    |            |
|                                   | Last Date & Time of Document<br>Downloading / Sale | 01-6-2011 12:00                                                                                            |            |
|                                   | Last Date & Time for Submission                    | 02-6-2011 11:14                                                                                            |            |
|                                   | Opening Date & Time                                | 02-6-2011 11:14                                                                                            |            |
|                                   | Work Description                                   | The Additional Director General of<br>Police/Vigilance has sent a note<br>for enhancement of cailing limit | -<br>-     |
|                                   | Pre-Bid Qualifying Requirements                    | The Additional Director General of Police/Vigilance has sent a note for enhancement of ceiling limit       | -          |
|                                   | Pre-Bid Meeting is Available                       | No -                                                                                                    |            |
|                                   | Date & Time of Pre-Bid Meeting                     | 11 III                                                                                                    |            |
|                                   | SUBMIT                                             | BACK                                                                                                    |            |

#### Figure 5: Update tender.

## 3.1.3 Uploading Tender Document

| Figure 6: upload                                                                                                    | ding tender docur                                                     | ment:                             |                                                    |  |
|----------------------------------------------------------------------------------------------------|-----------------------------------------------------------------------|-----------------------------------|----------------------------------------------------|--|
| TANGENDCO Tenders - Windows Internet                                                                                                    | et Explorer                                                           |                                   |                                                    |  |
|                                                                                                    | otender/publish/tendermain.php                                        | ← ++ × P Google                   | + م                                                |  |
| x Google™                                                                                                    | 🔹 🖸 Search 💌 🚿 🖓 Check 💌 🌂 A                                          | AutoLink 🔻 🗐 AutoFill 🛃 Options 🖉 |                                                    |  |
| 🖌 Favorites 🏾 🏉 TANGENDCO Tenders                                                                                                    |                                                                       | 🚖 <sup>»</sup> 👌 🕶 🖬 💌 🖃 🦛        |                                                    |  |
| New Tender       Tender ID: 64<br>Title:test         Update Tender       (To Make your Tender active/published you have to submit the option "Publish<br>Now".)         Corrigendum       edit work description for same tender reference ID         Pre-Bid Reply       edit work description for same tender reference ID         Qupload Annexure I document       upload Annexure I document         Qupload Annexure I document       delete Annexure I document         Gelete Annexure I document       delete Annexure I document         Question       Publish now |                                                                       |                                   |                                                    |  |
|                                                                                                    | Ter                                                                   | nder ID:64                        |                                                    |  |
|                                                                                                    | Title: test                                                           |                                   |                                                    |  |
|                                                                                                    | Upload the Tender Document:<br>(Document should be of PDF/RAR & 2MB s | Browse                            |                                                    |  |
|                                                                                                    |                                                                       | Upload                            | -                                                  |  |
| Done                                                                                                    | 🥖 💌 🔌 🛃                                                               | Local intranet   Protected Mod    | le: Off ④ ▼ €, 100% ▼<br>▲ 📴 🗐 12:39<br>31-05-2011 |  |

To upload the tender document (specification document), click the this option. On selecting this option, the above screen appears.

The document should be of 'pdf', 'zip' or 'rar' format and the size of the file should be within limited to 2MB.

Applications for conversion of file from document and excel format to pdf format, and compressing the files to rar format is available under 'Downloads' menu selection.

On clicking the 'Browse' button, the file to be uploaded is selected and on clicking 'Upload' button the file is uploaded into the server. On successful loading of the file, the following screen appears as below.

# Figure 7: Uploading of file:

| TANGENDCO Tenders - Window          | is Internet Explorer                                                                                      |                 | _ 0      | x              |
|-------------------------------------|----------------------------------------------------------------------------------------------------|-----------------|----------|----------------|
|                                     | 15/gedcotender/publish/tendermain.php - 4 X P Google                                                      |                 |          | <del>ب</del> م |
| x Google*                           | 🔹 🖸 🖸 🗸 🐨 🐨 🗸 🖓 🗸 🐨 🐨 🖉 AutoLink 🔹 🐨 AutoFill 🗖 Options 🥒                                                 |                 |          |                |
| 🔶 Favorites 🛛 🏉 TANGENDCO           | Tenders 🚔 🐂 🔂 🔻 🖃 👘                                                                                       | ▼ Page ▼ Safety |          | . »            |
|                                     | TANGEDCO                                                                                                  |                 |          | ^              |
|                                     | Tenders                                                                                                   |                 |          |                |
| Welcome<br>EE/STORES<br>SE/SE MMI   |                                                                                                    | Font Size:      | ବୁ ବୁ    |                |
| <u>New Tender</u>                   | Tender ID: 64<br>Title:test                                                                               |                 |          | Е              |
| <u>Update Tender</u><br>Corrigendum | (To Make your Tender active/published you have to submit the option "Publis<br>Now".)<br>Select An Option | sh              |          |                |
|                                     | <ul> <li>edit work description for same tender reference ID</li> </ul>                                    |                 |          |                |
| Pre-Bid Reply                       | • upload tender document                                                                                  |                 |          |                |
| Active Tenders                      | <ul> <li>upload Annexure I document</li> <li>upload Annexure II document</li> </ul>                       |                 |          |                |
|                                     | ø delete tender document                                                                                  |                 |          |                |
| Change Profile                      | delete Annexure I document                                                                                |                 |          |                |
| Change Password                     | <ul> <li>Publish now</li> </ul>                                                                           |                 |          |                |
| <u>Downloads</u>                    | Tender File has been Uploaded as: 64_Basic-CSS-tutorial.pdf                                               |                 |          |                |
| Logout                              |                                                                                                    |                 |          | +              |
| Done                                | 🔹 Local intranet   Protected Mode: (                                                                      | Off 🛛 🕤         | · • 100% |                |
| 💓 🔚 🥨                               |                                                                                                    | - 😼 🖬 🤇         | 31-05-   | 2011           |

#### **3.1.4 Uploading Annexure Document:**

Similarly additional documents can be uploaded as Annexure I and Annexure II .

#### 3.1.5 Deleting Tender Document :

To delete the tender document already uploaded, the 'Delete tender document' option has to be selected. On selecting this option, the following screen appears.

| C TANGENDCO Tend                                                             | ders - Windows Internet Explorer                                                                                                    | S                                                                                                    |                                                                                                    |                            |                           |                   | - 0 ×                |
|------------------------------------------------------------------------------|----------------------------------------------------------------------------------------------------|----------------------------------------------------------------------------------------------------|----------------------------------------------------------------------------------------------------|----------------------------|---------------------------|-------------------|----------------------|
| G → ℓ htt                                                                    | tp:// <b>192.168.1.15</b> /gedcotender/pu                                                                                                    | ıblish/tendermain.php                                                                                                    |                                                                                                    | <b>→</b> 4 <del>9</del>    | X Google                  |                   | <del>ب</del> م       |
| x Google*                                                                    | ▼ G Se                                                                                                    | arch 🔻 🚿 🖓 🖓 Ch                                                                                                    | eck 🔻 🗮 AutoLink 🔻 懞                                                                                  | 🛛 AutoFill 🛛 🔁 Optio       | ins 🎤                     |                   |                      |
| 🐈 Favorites 🏾 🏉                                                              | TANGENDCO Tenders                                                                                                    |                                                                                                    |                                                                                                    | 🚖 🎽 🟠                      | • 🔊 • 🖃 🖶 •               | 🔹 Page 👻 Safety 💌 | Tools ▼ <sup>≫</sup> |
| Update Te<br>Corrigen<br>Pre-Bid R<br>Active Ten<br>Change Pas<br>Change Pas | ender (To Mak<br>Now".)<br>dum Select Ar<br>edi<br>edi<br>0 upl<br>0 upl<br>0 upl<br>0 del<br>0 del<br>0 del<br>0 del<br>0 del<br>0 del<br>0 del<br>0 del | te your Tender ac<br>n Option<br>t work description<br>oad tender docume<br>oad Annexure I do<br>oad Annexure II do<br>ete tender docume<br>ete Annexure I doo<br>ete Annexure I doo<br>blish now | tive/published you have<br>for same tender reference<br>ocument<br>ocument<br>nt<br>cument<br>ocument | ve to submit th<br>ence ID | e option " <b>Publish</b> | 1                 | E                    |
|                                                                              | Ten                                                                                                    | der ID: 64                                                                                                    |                                                                                                    |                            |                           |                   |                      |
|                                                                              | Title                                                                                                    | e: tes                                                                                                    | t                                                                                                    |                            |                           |                   |                      |
|                                                                              | Ten<br>Doc                                                                                                    | der 64<br>ument:                                                                                                    | _Basic-CSS-tutorial.pd                                                                                | df                         |                           |                   |                      |
|                                                                              | Rea                                                                                                    | son:S                                                                                                    | Select                                                                                                | •                          |                           |                   |                      |
|                                                                              | Ren                                                                                                    | narks:                                                                                                    |                                                                                                    |                            | *                         |                   |                      |
|                                                                              |                                                                                                    |                                                                                                    | Delete                                                                                                |                            |                           |                   | -                    |
| Done                                                                         |                                                                                                    |                                                                                                    |                                                                                                    | 👊 Local intra              | net   Protected Mode: Of  | f 🕼 🔻             | € 100% <b>-</b>      |
|                                                                              | 🕼 🕗 🖉                                                                                                    | W 🖄                                                                                                    |                                                                                                    |                            |                           | - 18 12 (         | 12:54                |

# Figure 8: Deletion of tender/Annexure document

3.1.5.1 In the <Reasons> selection has to be made from the following drop downs

- Note Approval.
- Higher Officer Sanction Reference.
- Wrongly Uploaded.

3.1.5.2 In the <Remarks> field, the note reference/sanction no / any other information regarding the deletion of the tender is recorded. On completing the details, the 'Delete' button is pressed to delete the same. The following screen appears on successful deletion of the document.

#### Figure 9: Deletion of tender/Annexure document

| TANGENDCO Tenders - Windows       | Internet Explorer                                                               |                                                          | -               |          | ×          |
|-----------------------------------|---------------------------------------------------------------------------------|----------------------------------------------------------|-----------------|----------|------------|
| → → Attp://192.168.1.15           | /gedcotender/publish/tendermain.php                                             | <ul> <li>✓ ✓ ✓ ✓ ✓ ✓ ✓ ✓ ✓ ✓ ✓ ✓ ✓ ✓ ✓ ✓ ✓ ✓ ✓</li></ul> |                 |          | Q          |
| ∝ Google -                        | 🕶 🔽 🖸 Search 💌 🚿 🖉 🖓 Check 💌 🌂 AutoLink 💌                                       | 🔚 AutoFill 🛛 Options 🥒                                   |                 |          |            |
| Favorites 🏾 🌈 TANGENDCO T         | enders                                                                          | 🚖 🎽 🖬 🕶 🖶 🖷                                              | r Page ▼ Safety |          | •          |
| 6                                 | TANGEDC                                                                         | 0                                                        |                 |          |            |
|                                   | Tenders                                                                         |                                                          |                 |          |            |
| Welcome<br>EE/STORES<br>SE/SE MMI |                                                                                 |                                                          | Font Size:      | 99       |            |
| New Tender                        | Tender ID: 6<br>Title:test                                                      | i4                                                       |                 |          |            |
| Update Tender                     | (To Make your Tender active/published you Now".)                                | nave to submit the option "Publish                       | 1               |          |            |
| Corrigendum                       | <ul> <li>edit work description for same tender ref</li> </ul>                   | erence ID                                                |                 |          |            |
| Pre-Bid Reply                     | <ul> <li>upload tender document</li> </ul>                                      |                                                          |                 |          |            |
|                                   | • upload Annexure I document                                                    |                                                          |                 |          |            |
| Active Lenders                    | <ul> <li>upload Annexure II document</li> <li>delete tender document</li> </ul> |                                                          |                 |          |            |
| Change Profile                    | <ul> <li>delete Annexure I document</li> </ul>                                  |                                                          |                 |          |            |
|                                   | o delete Annexure II document                                                   |                                                          |                 |          |            |
| Change Password                   | Publish now                                                                     |                                                          |                 |          |            |
| Downloads                         | Tender document 64_Basic-CSS-                                                   | tutorial.pdf was deleted                                 |                 |          |            |
| Logout                            |                                                                                 |                                                          |                 |          |            |
| e                                 |                                                                                 | 💊 Local intranet   Protected Mode: Of                    | ff 🖓            | • 🔍 100% | · •        |
| 🔊 🚞 🕼 (                           | 2) 🖉 👿 🖄 🚝 🔇                                                                    |                                                          | - 🍡 🔛 🛛         | 12:5     | i9<br>2011 |

3.1.5.3 Similarly, 'Annexure I' and ' Annexure II' documents can be deleted.

3.1.5.4 The tender goes on line only after the 'Publish Now' option

Note: After any edition, deletion or uploading of the tender , 'Publish Now' option should be selected and 'Submit' button has to be clicked to publish the tender online. Otherwise it will not be published in the website.

#### 3.2 Update Tender :

To update the already published tender, this option is used. On selecting this option, the following screen appears:

On entering the Tender ID / reference no., the Figure 9 appears. On selecting the appropriate options updatation of tender can be done (From 3.1.2 to 3.1.5.4)

| TANGENDCO Tenders - Windows                           | s Internet Explorer                       | -                     | -                                      |                 | - 0 <b>X</b> |
|-------------------------------------------------------|-------------------------------------------|-----------------------|----------------------------------------|-----------------|--------------|
|                                                       | 5/gedcotender/publish/tendermain.php?forr | nval=2                | - + X D Google                         |                 | + م          |
| x Google▼                                             | 🔹 🖸 Search 💌 🚿 🖓 Cheo                     | :k 🔻 🌂 AutoLink 🔻 层 A | AutoFill 🔁 Options 🖉                   |                 |              |
| 🚖 Favorites 🏾 🏉 TANGENDCO                             | Tenders                                   |                       | 🖕 🎽 🏠 🕶 🗟 🔻 🖬 🖛                        | Page 🔻 Safety 🕶 | Tools ▼ ≫    |
| C                                                     | T                                         | ANGEDCO<br>Tenders    |                                        | 3               |              |
| Welcome<br>AE/Computer Centre<br>Director / Computers |                                           |                       |                                        | Font Size:      | 8            |
| New Tandar                                            |                                           | Update Tender         |                                        |                 |              |
| Update Tender                                         | Enter Tender ID                           |                       |                                        |                 |              |
| Corrigendum                                           |                                           | OR                    |                                        |                 |              |
| Pre-Bid Reply                                         | Enter Tender Ref N                        | 0                     |                                        |                 |              |
| <u>Active Tenders</u><br>Change Profile               |                                           | Submit                |                                        |                 |              |
| Change Password<br><u> Downloads</u>                  |                                           |                       |                                        |                 |              |
| Logout                                                |                                           |                       |                                        |                 | -            |
| Done                                                  |                                           |                       | 🕵 Local intranet   Protected Mode: Off | - ⊕             | € 100% ▼     |
|                                                       | 🛃 🖉 🗹 🧟                                   |                       |                                        | - 🖪 🔁 🌗         | 20-06-2011   |

#### 3.3 Corrigendum:

Any modification /corrections on already published tender can be done through this option. On clicking this option, the following screen appears.

The tender ID/ Reference No of the tender has to be filled up in the field<Enter Tender ID> / < Enter Tender Ref No >.

#### Figure 10: Corrigendum uploading

| TANGENDCO Tenders - Window                                                                   | vs Internet Explorer                            |                                       |                 | - 0 ×               |    |
|----------------------------------------------------------------------------------------------|-------------------------------------------------|---------------------------------------|-----------------|---------------------|----|
|                                                                                              | 15/gedcotender/publish/tendermain.php?formval=3 | ← ← × P Google                        |                 | Q                   | •  |
| x Google▼                                                                                    | 🔹 🖸 💽 Search 🔹 😻 🖓 Check 💌 🌂 AutoLink           | 🝷 🗐 AutoFill 🛃 Options 🥒              |                 |                     |    |
| 🚖 Favorites 🛛 🌈 TANGENDCO                                                                    | Tenders                                         | 🚖 <sup>»</sup> 👌 🕶 🗟 🕶 🖶 🖛            | Page ▼ Safety ▼ | Tools 🔻             | >> |
| Y                                                                                            |                                                 |                                       | 9               |                     | *  |
| Welcome<br>EE/STORES<br>SE/SE MMI                                                            |                                                 |                                       | Font Size:      | 9                   |    |
| <u>New Tender</u><br><u>Update Tender</u>                                                    | Corrigend<br>Enter Tender ID                    | dum<br>OR                             |                 |                     |    |
| <u>Corrigendum</u><br><u>Pre-Bid Reply</u><br><u>Active Tenders</u><br><u>Change Profile</u> | Enter Tender Ref No                             |                                       |                 |                     | E  |
| Change Password Downloads Logout                                                             |                                                 |                                       |                 |                     | •  |
| Done                                                                                         |                                                 | 🗣 Local intranet   Protected Mode: Of | f 🐵 🕶           | 🔍 100% 🔻            | at |
|                                                                                              |                                                 |                                       | - 🔯 🔁 📢         | 13:04<br>31-05-2011 |    |

On entering the tender ID, the following screen appears.

# Figure 11: Corrigendum uploading

| Figure 11: Co                                                                                                    | orrigendum uploading                                                                                                    |                                             |                 |                     |
|----------------------------------------------------------------------------------------------------|----------------------------------------------------------------------------------------------------|---------------------------------------------|-----------------|---------------------|
| TANGENDCO Tenders - Window                                                                                                    | is Internet Explorer                                                                                                    |                                             |                 | - 0 ×               |
| 🚱 🔾 🗢 🙋 http://192.168.1.:                                                                                                    | 15/gedcotender/publish/tendermain.php                                                                                                    | ← ← × P Google                              |                 | + م                 |
| x Google▼                                                                                                    | 🕶 🔀 Search 🔻 😻 👫 Check 💌 🌂 AutoLink 🔻                                                                                                    | 🖷 AutoFill 🛛 🛃 Options 🏼 🖉                  |                 |                     |
| 🚖 Favorites 🛛 🌈 TANGENDCO                                                                                                    | Tenders                                                                                                    | 🖕 🎽 🏠 🕶 🗟 👻 🚍 🖶 🕶                           | Page ▼ Safety ▼ | Tools ▼ →           |
| Ć                                                                                                    | TANGEDC<br>Tenders                                                                                                    | 0                                           |                 |                     |
| Welcome<br>EE/STORES<br>SE/SE MMI                                                                                                    |                                                                                                    |                                             | Font Size:      | 8                   |
| New Tender         Update Tender         Corrigendum         Pre-Bid Reply         Active Tenders         Change Profile         Change Password         Downloads | Tender Id :<br>Tender Title :<br>To make your tender active you are supposed<br>Do you wish to<br>Add Corrigendum<br>Edit Corrigendum<br>Delete Corrigendum<br>Upload corrigendum document<br>Delete corrigendum document<br>Publish Now<br>Submit | 64<br>test<br>to submit the following form. |                 |                     |
| Done                                                                                                    |                                                                                                    | 💊 Local intranet   Protected Mode: Off      |                 | € 100% <b>-</b>     |
| 📀 📋 🚯                                                                                                    | 2 🔗 🖬 🔌 🐔                                                                                                    |                                             | - 😼 🖫 🌾         | 14:25<br>31-05-2011 |

It has following options:

- 1. Add Corrigendum
- 2. Edit Corrigendum
- 3. Delete Corrigendum
- 4. Upload Corrigendum document
- 5. Delete Corrigendum document
- 6. Publish Now

# 3.2.1 Add Corrigendum

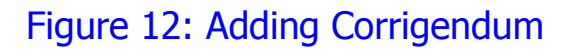

| O                                                     | TA<br>Te                              | NGEDCO<br>enders                                   |                                  |                |
|-------------------------------------------------------|---------------------------------------|----------------------------------------------------|----------------------------------|----------------|
| Welcome<br>AE/Computer Contre<br>Director / Computers |                                       |                                                    |                                  | Font Size: 🔗 🤗 |
| New Tender<br>Update Tender                           | Corri                                 | gendrum - A                                        | ddition                          |                |
| Corrigendum Tender Title                              |                                       | test tender                                        |                                  |                |
| Pre-Bid Reply Corrigendum T                           | itle :                                |                                                    |                                  |                |
| Tender Ref No                                         | :                                     | T-123                                              |                                  |                |
| Tender Type                                           |                                       | Limited                                            |                                  |                |
| Change Profile Tender Classifi                        | cation                                | Sell                                               |                                  |                |
| Change Passand Product Catego                         | ry                                    | Computer Hardw                                     | are                              |                |
| Downloads<br>Logout                                   |                                       | 0<br>10000<br>© Less than 10 I<br>© Greater than 1 | Value<br>EMD<br>.akhs<br>0 Lakhs |                |
|                                                       |                                       | 10000                                              | In TN                            |                |
| Document Cost                                         | t                                     | 120000                                             | In Other States                  |                |
| Postal Charges                                        | if any                                | 10000                                              |                                  |                |
| Location                                              |                                       | Chennal                                            |                                  |                |
| Last Date of D<br>Downloading /                       | ocument<br>Sale                       | 31-5-2011 14:43                                    | <b>1</b> 2                       |                |
| Last Date for S                                       | ubmission                             | 16-6-2011 14:43                                    | TE.                              |                |
| Opening Date                                          |                                       | 23-6-2011 14:43                                    |                                  |                |
| Work / Spec D<br>(If more than I<br>upload as Anne    | escription<br>000 characters<br>xure) | test                                               | A<br>*                           |                |
| Pre-Qualificatio<br>(If more than 1<br>upload as Anna | n<br>000 characters<br>wure)          | test                                               | л.<br>т.                         |                |
| Pre-Bid Meetin                                        | g is Available                        | Yes +                                              |                                  |                |
| Date & Time o                                         | f Pre-Bid Meeting                     | 22-6-2011 14:44                                    | E.                               |                |
|                                                       |                                       | SUBMIT                                             |                                  |                |

The details of the tender already entered are displayed in the page. Any corrections / modifications can be made in the respective fields if necessary. On completion of the data entry, submit button has to be clicked.

# 3.2.2 Edit Corrigendum

# Figure 13: Edit Corrigendum

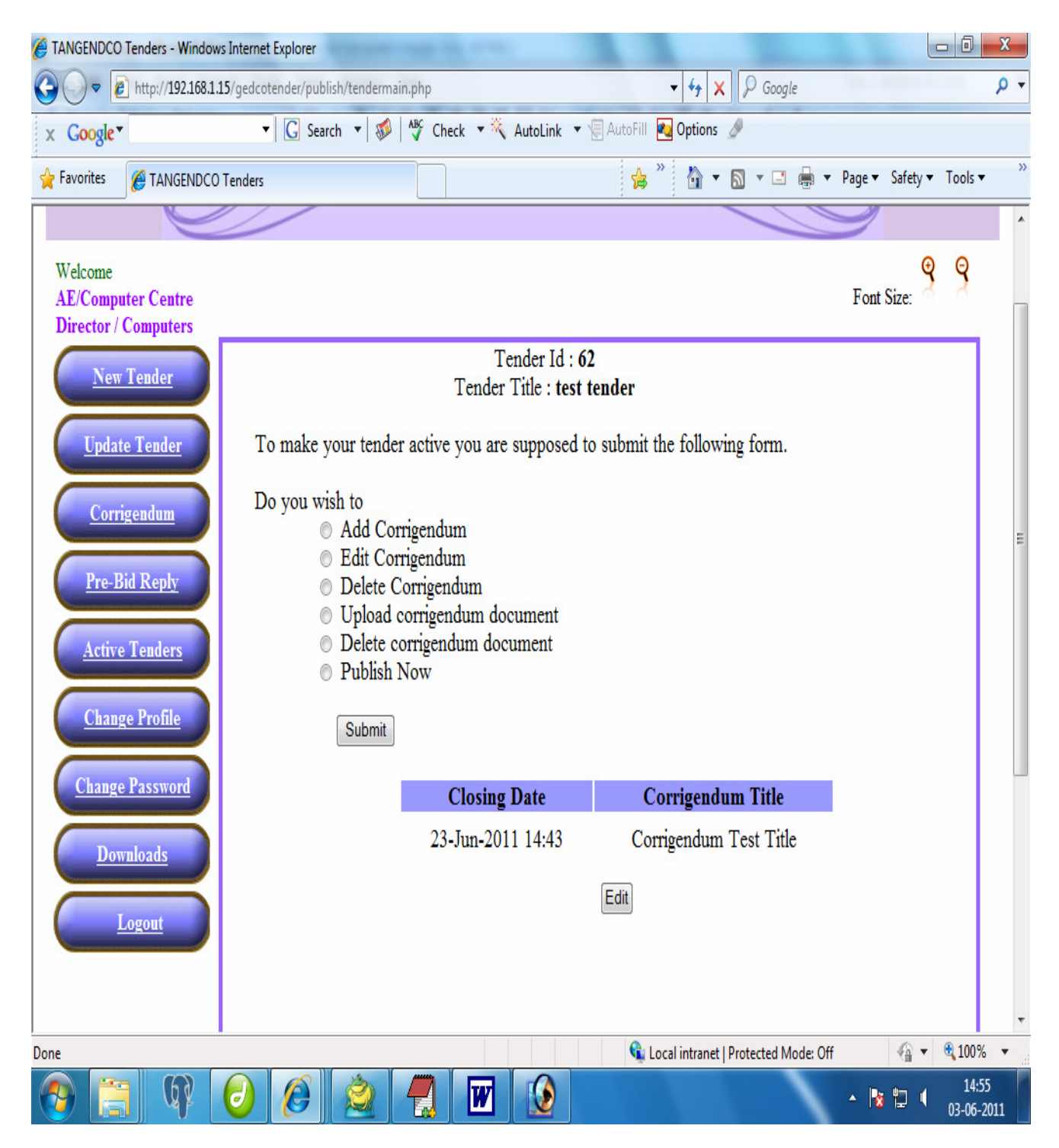

On selection of this option, the above screen appears. The last posted corrigendum is available for editing. The Closing date and Corrigendum Title is displayed and on clicking the 'Edit' button, the following screen appears and corrections if any can be made on any of the available fields.

# Figure 14: Editing Corrigendum

|                                                                                        | TANGEDCO                                                                  |    | - |
|----------------------------------------------------------------------------------------|---------------------------------------------------------------------------|----|---|
|                                                                                        | Tenders                                                                   |    |   |
| Welcome<br>AE/Computer Centre<br>Director / Computers                                  | Font Size: 💡                                                              | 8  | 8 |
| New Tender                                                                             |                                                                           |    |   |
| Update Tender                                                                          | Corrigendrum - Edit                                                       | ור |   |
| Corrigendum Tender Title                                                               | test tender                                                               |    |   |
| Pre-Bid Reply Corrigendum<br>Title :                                                   | Corrigendum Test Title                                                    |    |   |
| Active Tenders<br>No:                                                                  | T-123                                                                     |    |   |
| Change Profile Tender Typ                                                              | Limited                                                                   |    |   |
| Change Password Tender<br>Classification                                               | Computer Hardware                                                         |    |   |
| Logout<br>Tender Valu                                                                  | 0 Value<br>10000 EMD                                                      |    | * |
|                                                                                        | <ul> <li>⊛ Less than 10 Lakhs</li> <li>⊙ Greater than 10 Lakhs</li> </ul> |    |   |
| Document                                                                               | 10000 In TN                                                               |    |   |
| Cost                                                                                   | 120000 In Other States                                                    |    |   |
| Postal<br>Charges if an                                                                | y 10000                                                                   |    |   |
| Location                                                                               | Chennai                                                                   |    | = |
| Last Date of<br>Document<br>Downloading<br>Sale                                        | / 31-5-2011 14:43                                                         |    |   |
| Last Date fo<br>Submission                                                             | 16-6-2011 14:43                                                           |    |   |
| Opening Dat                                                                            | e 23-6-2011 14:43                                                         |    |   |
| Work / Spec<br>Description<br>(If more that<br>1000<br>characters<br>upload as         | test *                                                                    |    | - |
| Pre-<br>Qualification<br>(If more that<br>1000<br>characters<br>upload as<br>Annexure) | test *                                                                    |    |   |
| Pre-Bid<br>Meeting is<br>Available                                                     | Yes V                                                                     |    |   |
| Date & Tim<br>of Pre-Bid<br>Meeting                                                    | 22-6-2011 14:44                                                           |    | : |
|                                                                                        | SUBMIT                                                                    |    |   |
| For Further                                                                            | nformation kindly contact                                                 |    |   |
| Tender Invit<br>E-Mail:                                                                | ng Authonty: Director / Computers                                         |    |   |

#### 3.3.3 Delete Corrigendum

On selecting this option, the following screen appears:

# Figure 15: Deleting of Corrigendum

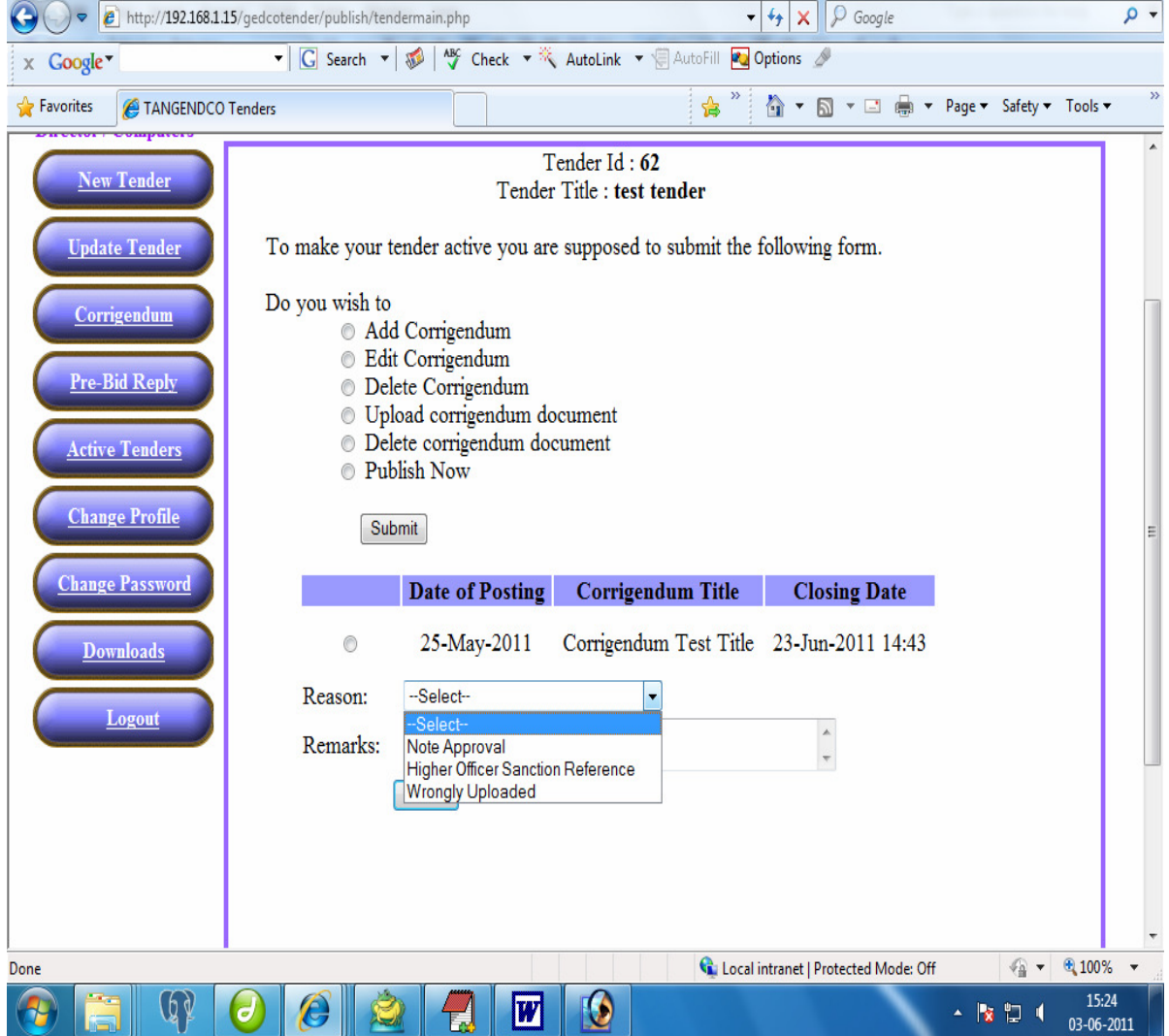

- 0

The list of all corrigendum posted are listed and the corrigendum to be deleted has to be selected on clicking the radio button.

The <Reasons> field, has the following options.

- 1. Note Approval
- 2. Higher Officer Sanction Reference
- 3. Wrongly Uploaded

In the <Remarks> field textbox, the Sanction No / Remarks regarding deletion of corrigendum has to be entered in the text box.

# 3.3.4 Upload Corrigendum document

On Selecting this option, the corrigendum document if any can be uploaded. The following screen appears:

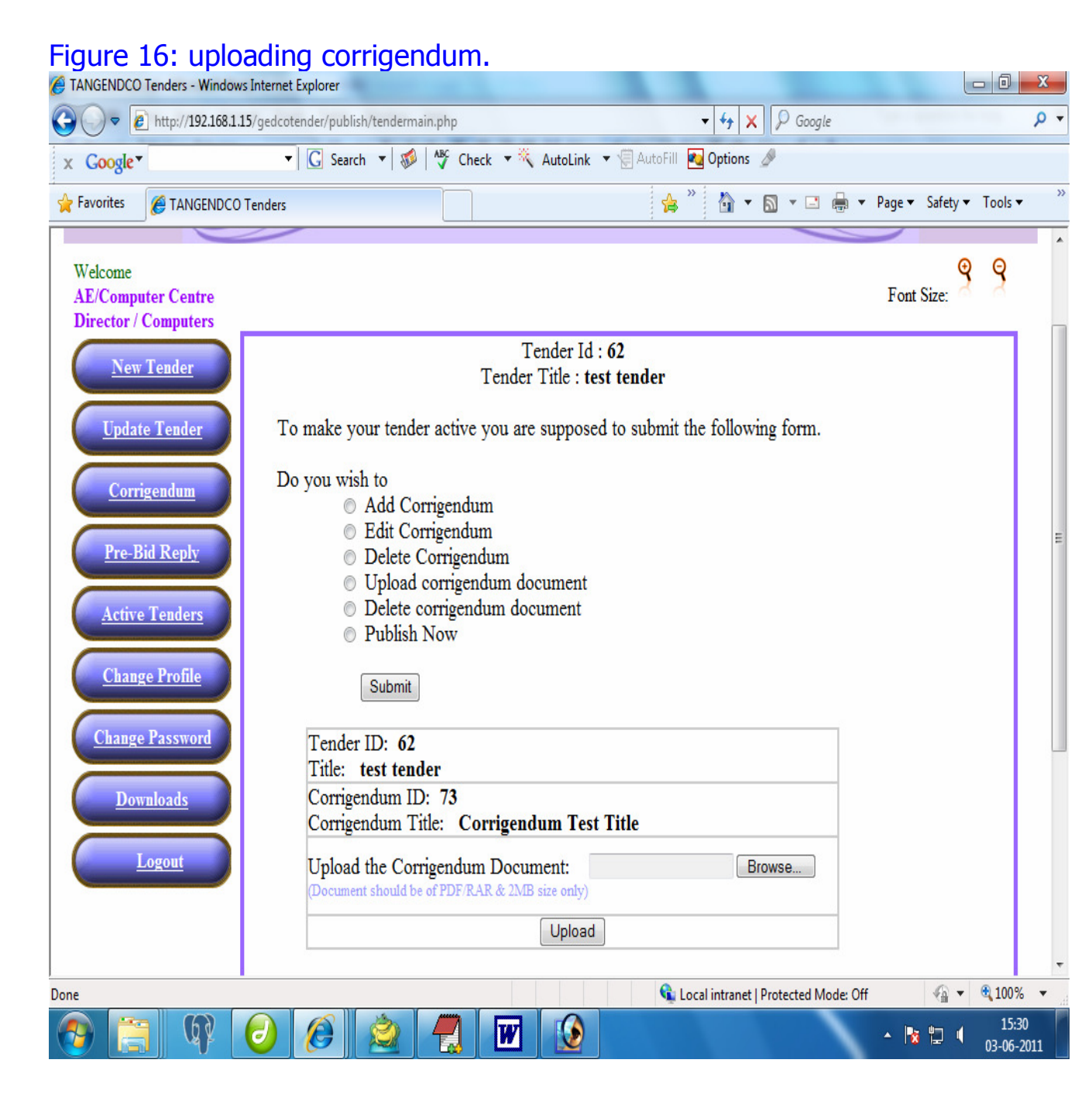

The document that is attached should be of pdf or rar file format and the size of the file is limited to 2MB.

By clicking the 'Browse' button, the file to be uploaded is selected and on clicking 'Upload' button the file is uploaded into the server. On successful loading of the file, the following screen appears as below.

| Figure                           | 2 I /: U                 | pioadin                      | g or Co                              | orrige           | endur                                   | n           |                           |                    |            |            |                 |                |
|----------------------------------|--------------------------|------------------------------|--------------------------------------|------------------|-----------------------------------------|-------------|---------------------------|--------------------|------------|------------|-----------------|----------------|
|                                  | D Tenders - Window       | vs Internet Explorer         |                                      | and the second   |                                         |             |                           |                    |            |            | - 0             | ×              |
| <b>G</b> • [                     | http://192.168.1         | 15/gedcotender/pu            | blish/tendermain.                    | php              |                                         |             | <b>- - 4</b> <del>9</del> | 🗙 👂 Google         |            |            |                 | <del>ب</del> م |
| × Google                         | •                        | ▼ G Si                       | arch 🔻 🗱 🛉                           | 🎸 Check 🔻        | 🗮 AutoLini                              | . 🔻 🗐 Ai    | utoFill 🛛 🔁 Option        | is 🥒               |            |            |                 |                |
| 🚖 Favorites                      | C TANGENDCC              | ) Tenders                    |                                      |                  |                                         |             | 🛸 🔭 🟠                     | • 🔊 • 🖃 🕯          | 🔹 🔻 Page 🕶 | Safety 🕶   | Tools -         | **             |
|                                  |                          |                              |                                      |                  | IGED                                    | CO          |                           |                    |            |            |                 | *              |
|                                  | C                        |                              |                                      | Te               | nder                                    | 5           |                           |                    |            |            |                 |                |
| Welcome<br>AE/Comp<br>Director / | uter Centre<br>Computers |                              |                                      |                  |                                         |             |                           |                    | Font       | Size:      | 8               |                |
| Nev                              | v Tender                 |                              |                                      | Te<br>Tender     | ender Id : <b>62</b><br>Title : test te | nder        |                           |                    |            |            |                 | E              |
| Upda                             | te Tender                | To make your to              | ender active you                     | are suppose      | ed to submit t                          | he followir | ng form.                  |                    |            |            |                 |                |
| Corr                             | rigendum                 | Do you wish to<br>◎ A<br>◎ E | dd Corrigendum<br>dit Corrigendum    | 19               |                                         |             |                           |                    |            |            |                 |                |
| Pre-1                            | <u>Bid Reply</u>         | 0 D<br>0 U                   | elete Corrigendi<br>pload corrigendi | ım<br>um documer | ıt                                      |             |                           |                    |            |            |                 |                |
| Activ                            | e Tenders                | O D<br>O P                   | elete corrigendu<br>ublish Now       | m document       |                                         |             |                           |                    |            |            |                 |                |
| Chan                             | ige Profile              |                              | Submit                               |                  |                                         |             |                           |                    |            |            |                 |                |
| Chang                            | e Password               | File has been 1              | Uploaded as: 7                       | 3_brg-drg        | .pdf                                    |             |                           |                    |            |            |                 |                |
|                                  | wnloads                  |                              |                                      |                  |                                         |             |                           |                    |            |            |                 |                |
|                                  | Logout                   |                              |                                      |                  |                                         |             |                           |                    |            |            |                 | -              |
| Done                             |                          |                              |                                      |                  |                                         |             | 🗣 Local intran            | et   Protected Mod | le: Off    | - <u>-</u> | ۹ 100%          | •              |
| 📀 [                              | <b>]</b> (P)             | 0                            |                                      |                  | 7                                       |             |                           |                    | - 18       | 12 4       | 16:0<br>03-06-2 | 6<br>2011      |

#### 17. Unloading f Comissional

#### **3.4.5 Deleting Corrigendum document**

To delete the Corrigendum document already uploaded, the 'Delete Corrigendum document' option has to be selected. On selecting this option, the following screen appears.

Figure 18: Deleting Corrigendum

| ANGENDCO Tenders - Windows In                                                                                                    | nternet Explorer                                                                                                    |                                                                                             | ×             |
|----------------------------------------------------------------------------------------------------|----------------------------------------------------------------------------------------------------|---------------------------------------------------------------------------------------------|---------------|
| TANGENDCO Tenders - Windows Internet Explorer   Image Decision   Image Decision   Image Dec |                                                                                                    |                                                                                             | <b>&gt;</b> - |
| x Google▼                                                                                                    | 🔹 💽 Search 💌 🚿 🏘 Ch                                                                                                    | eck 🔻 🌂 AutoLink 🔻 🗑 AutoFill 🌄 Options 🥒                                                   |               |
| 🚖 Favorites 🛛 🏉 TANGENDCO Ter                                                                                                    | nders                                                                                                    | 👍 🎽 🐐 🛪 🔝 👻 🖶 🖛 🕶 Page 🕶 Safety 🕶 Tools 🕶                                                   | **            |
| Director / Computers                                                                                                    |                                                                                                    |                                                                                             | ^             |
| New Tender                                                                                                    | To make your tender estim                                                                                                | Tender Id : 62<br>Tender Title : test tender                                                |               |
| Corrigendum Pre-Bid Reply Active Tenders Change Profile                                                                                                    | Do you wish to<br>Add Corrigend<br>Edit Corrigend<br>Delete Corrigen<br>Upload corrige<br>Delete corrigen<br>Publish Now | um<br>um<br>ndum<br>ndum document<br>idum document                                          | ш             |
| Change Password                                                                                                    | Tender ID:<br>Title:                                                                                                    | 62<br>test tender                                                                           |               |
| Downloads                                                                                                    | Corrigendum ID:<br>Corrigendum Title:                                                                                    | 73 Corrigendum Test Title                                                                   |               |
| Logout                                                                                                    | Corrigendum Document:                                                                                                    | 73_brg-drg.pdf                                                                              |               |
|                                                                                                    | Reason:                                                                                                    | Select 👻                                                                                    |               |
|                                                                                                    | Remarks:                                                                                                    | -Select-       Note Approval       Higher Officer Sanction Reference       Wrongly Uploaded |               |
| Done                                                                                                    |                                                                                                    | 📢 Local intranet   Protected Mode: Off 🛛 🕼 👻 👻 100%                                         | • .           |
|                                                                                                    | ) 🙆 🖄 📕                                                                                                    | 1612<br>13-06-2011                                                                          |               |

In the <Reasons> field, has the drop down options

- 1. Note Approval.
- 2. Higher Officer Sanction Reference.
- 3. Wrongly Uploaded.

In the <Remarks> field, the note reference/sanction no / any other information for deletion is recorded. On completing the details, the 'Delete' button is pressed to delete the same. The following screen appears on successful deletion of the document.

After addition/edition, 'Publish Now' option should be selected to make the tender online.

Note: After completing the posting of Corrigendum, the 'Publish Now' option should be selected and 'Submit' button has to be clicked to publish the tender online. Otherwise it will not be published in the website.

# 3.4 Pre- Bid Reply:

On selecting this option, the following screen appears:

| Figure 19                                | 9: Pre-bio            | d reply                                  | the later later    |                                        |                             | - A - X             |
|------------------------------------------|-----------------------|------------------------------------------|--------------------|----------------------------------------|-----------------------------|---------------------|
|                                          | ttp://192.168.1.15/ge | dcotender/publish/tendermain.php?formval | =4                 | ✓ 4 × Google                           |                             | <u>م</u>            |
| x Google▼                                |                       | ▼ G Search ▼ 😻 🎸 Check                   | 🕶 🤻 AutoLink 💌 🗐 A | utoFill 💽 Options 🖉                    |                             |                     |
| 🖕 Favorites 🛛 🄏                          | TANGENDCO Tend        | ers                                      |                    | 🖕 » 👌 • 🔊 • 🖃 🖶 • F                    | <sup>9</sup> age ▼ Safety ▼ | Tools 🕶             |
|                                          | C                     | TAI                                      | NGEDCO<br>enders   |                                        |                             |                     |
| Welcome<br>AE/Computer<br>Director / Con | · Centre<br>mputers   |                                          |                    |                                        | Font Size:                  | 9                   |
| New Te                                   | nder                  |                                          | Pre-Bid Reply      |                                        |                             | <b>-</b>            |
| Update T                                 | 'ender                | Enter Tender ID                          | 52                 |                                        |                             |                     |
| Corriger                                 | adum                  |                                          | OR                 |                                        |                             |                     |
| Pre-Bid I                                | Reply                 | Enter Tender Ref No                      |                    |                                        |                             |                     |
| <u>Active Te</u><br><u>Change F</u>      | enders<br>Profile     |                                          | Submit             |                                        |                             |                     |
| <u>Change Pa</u>                         | issword               |                                          |                    |                                        |                             |                     |
| Downlo                                   | out                   |                                          |                    |                                        |                             |                     |
| Done                                     |                       |                                          |                    | 🗣 Local intranet   Protected Mode: Off |                             | € 100% ▼            |
| 📀 📋                                      | (R) 🕑                 | ) 🖉 🖄 🦪 🛛                                |                    |                                        | - 18 🖿 (                    | 16:18<br>03-06-2011 |

To include Pre-Bid Reply, the tender ID has to be entered in the <Enter Tender ID> field or Reference No of the Tender has to be entered in the field <Enter Tender Ref No> and press 'Submit' button. The following screen appears

#### Figure 20: Pre-Bid Reply:

| TANGENDCO Tenders - Windows Inte                      | ernet Explorer                                                                                           |                              | - 0 <b>x</b> |
|-------------------------------------------------------|----------------------------------------------------------------------------------------------------|------------------------------|--------------|
|                                                       | :dcotender/publish/tendermain.php - 4 X Ocogle                                                           |                              | + م          |
| x Google▼                                             | 🔹 💽 Search 💌 🐲 🎋 Check 💌 🌂 AutoLink 💌 💮 AutoFill 🍋 Options 🖉                                             |                              |              |
| 🚖 Favorites 🛛 🌈 TANGENDCO Tend                        | lers 🚖 🦉 🖬 🔻 🖾 🖛 🖛                                                                                       | <sup>7</sup> Page ▼ Safety ▼ | Tools 🔻 👋    |
| C                                                     | TANGEDCO<br>Tenders                                                                                      |                              |              |
| Welcome<br>AE/Computer Centre<br>Director / Computers |                                                                                                    | Font Size:                   | 8            |
| <u>New Tender</u>                                     | Pre-Bid Reply Document <u>62_Java tips.pdf</u> Already Available.<br>Do you want to Update the Document? |                              | Е            |
| Update Tender                                         | Tender ID: 62<br>Title: test tender                                                                      |                              |              |
| Corrigendum                                           | Upload the Pre-Bid Reply Document: Browse                                                                |                              |              |
| Pre-Bid Keply                                         | Upload                                                                                                   |                              |              |
| Change Profile                                        |                                                                                                    |                              |              |
| Change Password                                       |                                                                                                    |                              |              |
| Logout                                                |                                                                                                    |                              |              |
| Done                                                  | 🗘 Local intranet   Protected Mode: Of                                                                    | f 🕼 🕈                        | € 100% ▼ "   |
| 1 1 1 1 1 1 1 1 1 1 1 1 1 1 1 1 1 1 1 1               | ) 🧶 🕺 📆 💹 😥 🔷 🥲                                                                                          | - 🛿 🖬 🌔                      | 03-06-2011   |

By clicking the 'Browse' button, the file to be uploaded can be selected and can be uploaded by pressing the 'Upload' button. On successful uploading of the file, the screen below appears.

# Figure 21: Pre-Bid Reply:

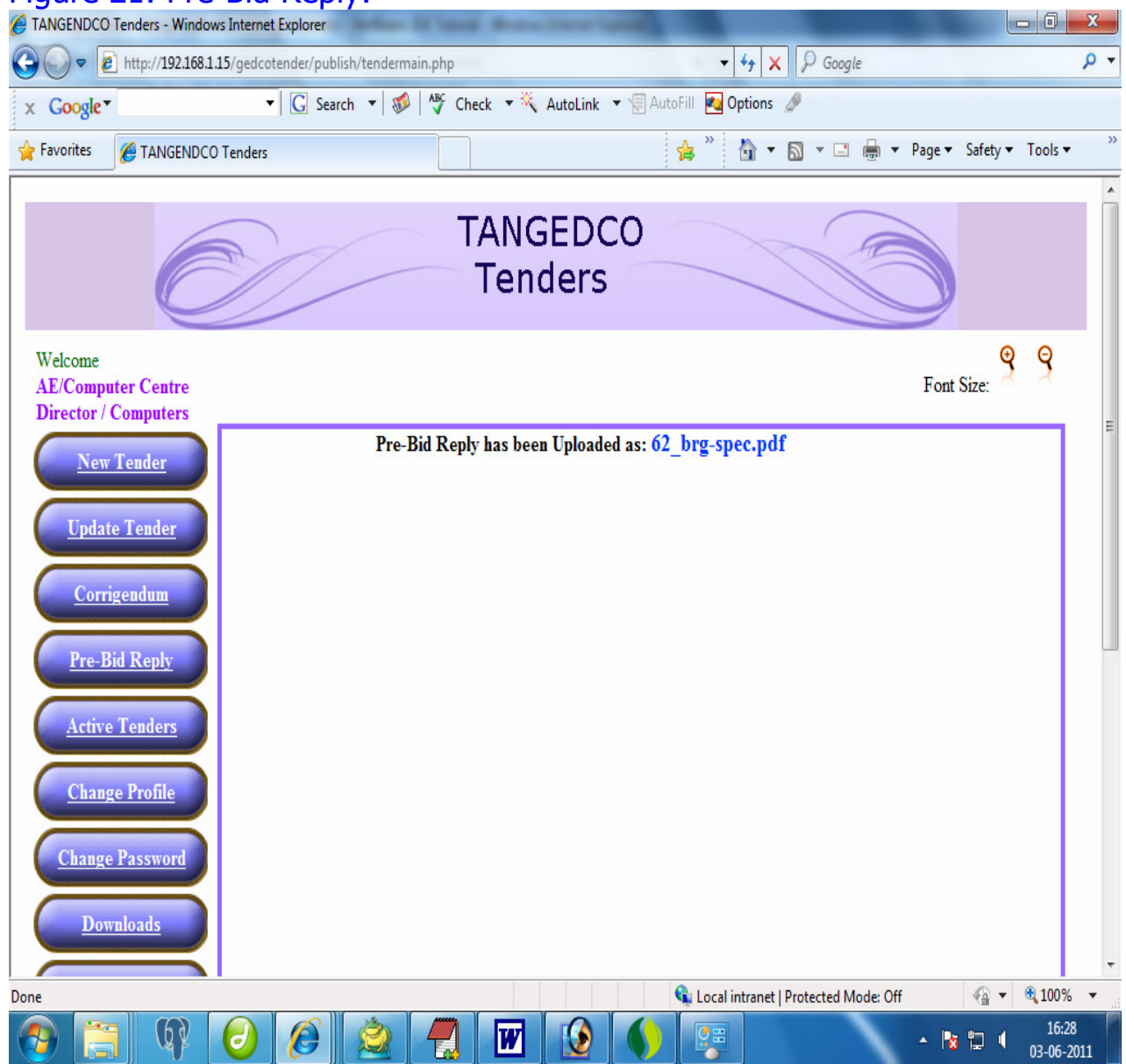

#### **3.5. Active Tenders:**

In this option the active tenders posted by the user is listed. The details of the active tenders can be viewed as below.

| Figure 22: Act<br>TANGENDCO Tenders - Window          | <b>ive</b><br>is Internet | Tenders<br>Explorer       |                                      |              |                         |                   |                   | X           |
|-------------------------------------------------------|---------------------------|---------------------------|--------------------------------------|--------------|-------------------------|-------------------|-------------------|-------------|
| 🚱 💭 🔻 🙋 http://192.168.1.                             | 15/gedcot                 | ender/publish/tendermain. | php?formval=5                        | _            | • 4 X P                 | Google            | 11.00             | ۹.          |
| x Google▼                                             | •                         | 🖸 Search 🔻 🚿 🐧            | 🇳 Check 🔻 🌂 AutoLin                  | k 🔻 🗑 AutoFi | 🛛 🔁 Options 🥒           |                   |                   |             |
| 🖕 Favorites 🏾 🌈 TANGENDCO                             | Tenders                   |                           |                                      | 4            | s 🎽 🕯 🔹 🔊               | r 🖃 🖶 🔻 Page      | e▼ Safety▼ Tools▼ |             |
| TANGEDCO<br>Tenders                                   |                           |                           |                                      |              |                         |                   |                   |             |
| Welcome<br>AE/Computer Centre<br>Director / Computers |                           |                           |                                      |              |                         | Fo                | ont Size:         |             |
| New Tender                                            |                           |                           | LIST OF ACTIV                        | E TENDERS    |                         |                   |                   |             |
| Update Tender                                         | Sl.No                     | Closing Date              | Title                                | Tender<br>ID | Tender Ref<br>No        | Hit<br>Statistics |                   |             |
| <u>Corrigendum</u>                                    | 1                         | 31-Mar-2011<br>10:58      | <u>View Tender</u><br><u>Details</u> | 34           | T3003                   | 0                 |                   |             |
| <u>Pre-Bid Reply</u><br><u>Active Tenders</u>         | 2                         | 25-May-2011<br>14:54      | <u>View Tender</u><br><u>Details</u> | 39           | 38                      | 5                 |                   |             |
| Change Profile                                        | 3                         | 25-May-2011<br>14:30      | <u>View Tender</u><br><u>Details</u> | 40           | 39                      | 3                 |                   |             |
| <u>Change Password</u><br><u> Downloads</u>           | 4                         | 18-Apr-2011<br>16:40      | <u>View Tender</u><br><u>Details</u> | 47           | 70, dt.5.1.11           | 3                 |                   |             |
|                                                       |                           |                           |                                      | 6            | Local intranet   Protec | ted Mode: Off     | √2 ▼ € 1005       | · •         |
| 🔊 📋 🕼                                                 | 0                         |                           |                                      |              |                         |                   | 16:<br>03-06      | 30<br>-2011 |

**3.6. Change Profile:** The details of the user can be updated in this option.

Note: The Office address has to completed, only then the office details will be included in the tender.

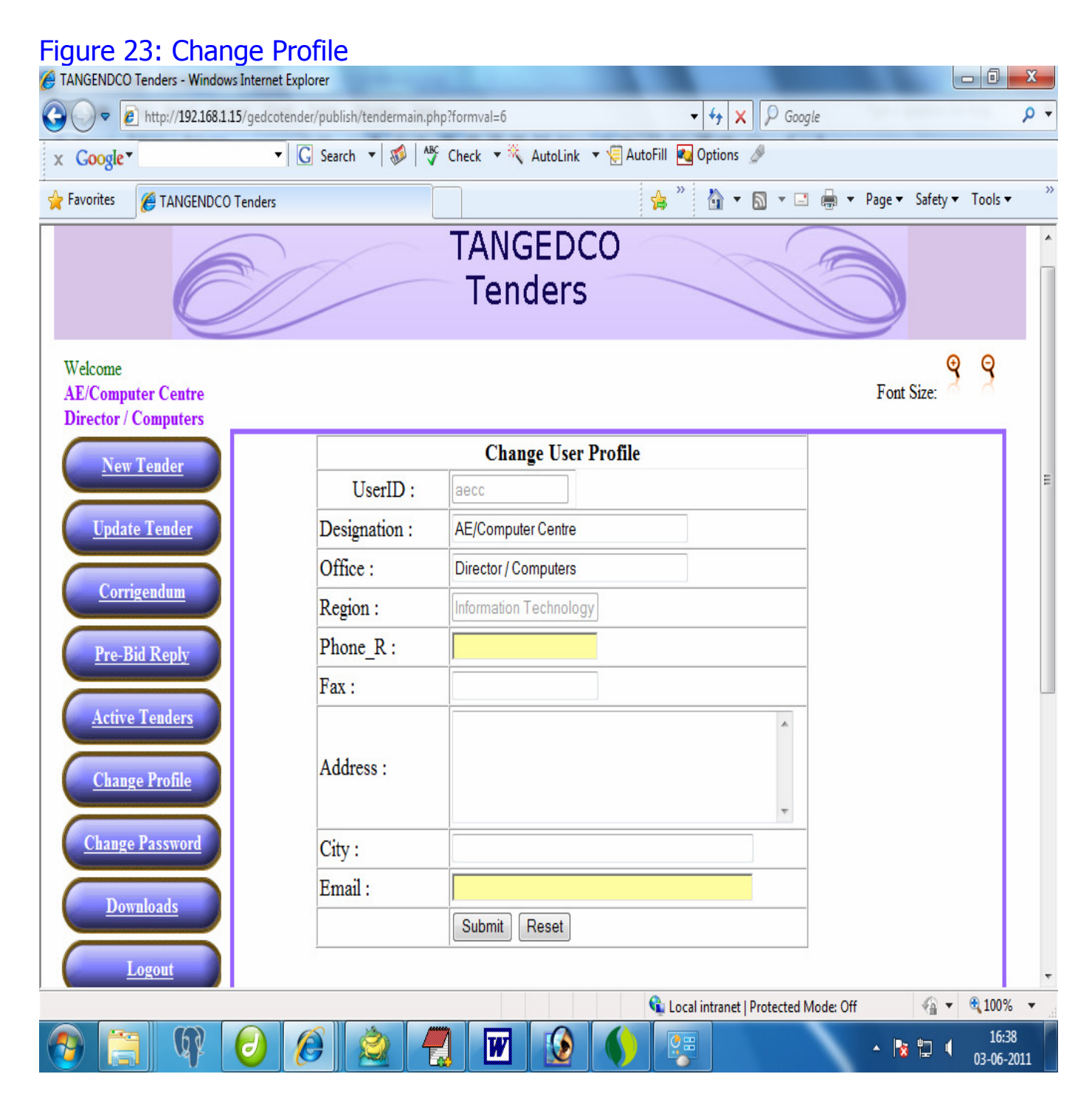

I

#### 3.7. Change Password:

User Password can be changed through this option.

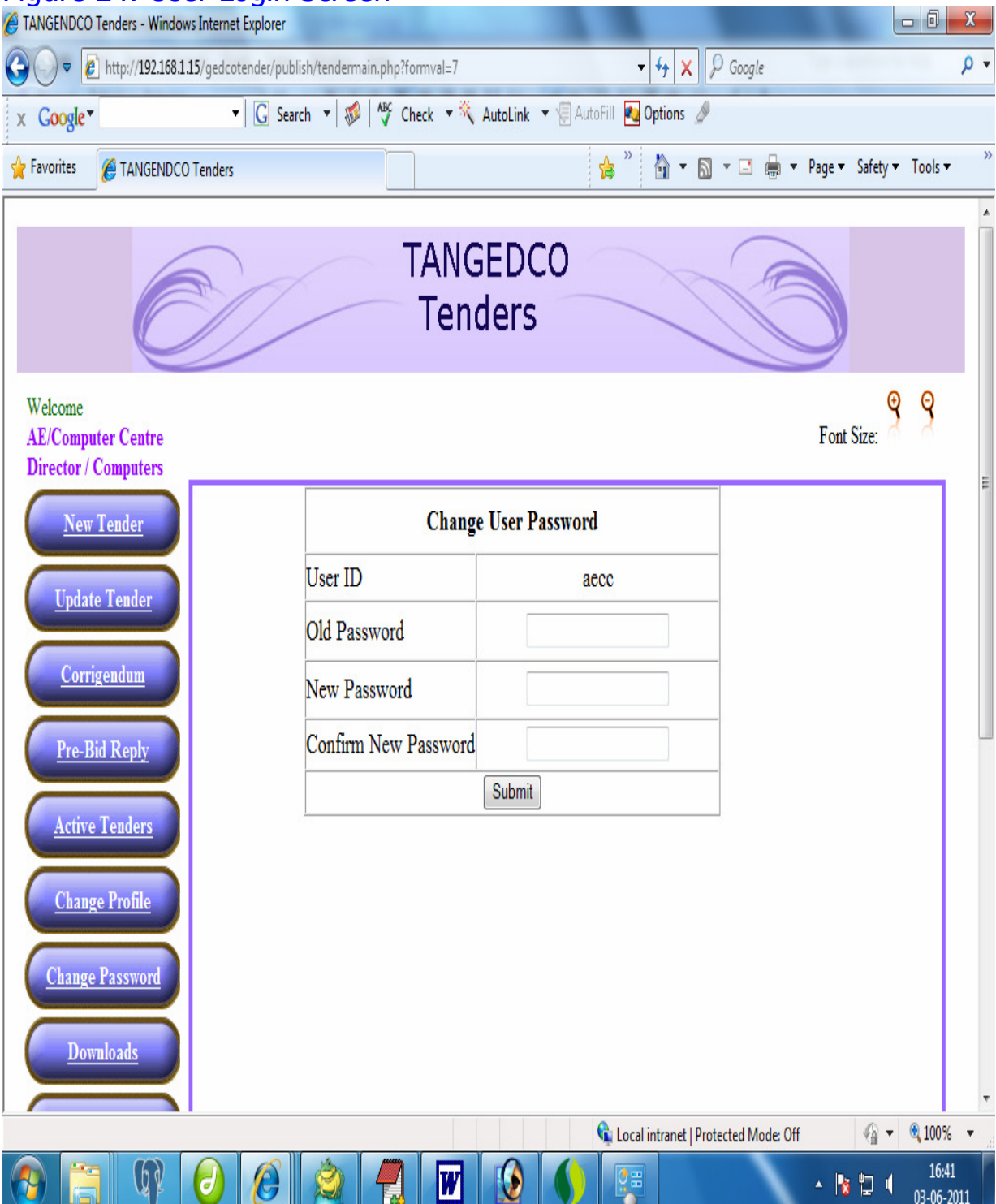

### Figure 24: User Login Screen

**3.8. Downloads:** For the convenience of the user the downloads are provided:

- 1. Use Manual
- 2. PDF Converter ( Open Office)
- 3. PDF Converter (Cute PDF Writer)
- 4. Win RAR

For converting a file from doc Or xls format to pdf format To bundle multiple files

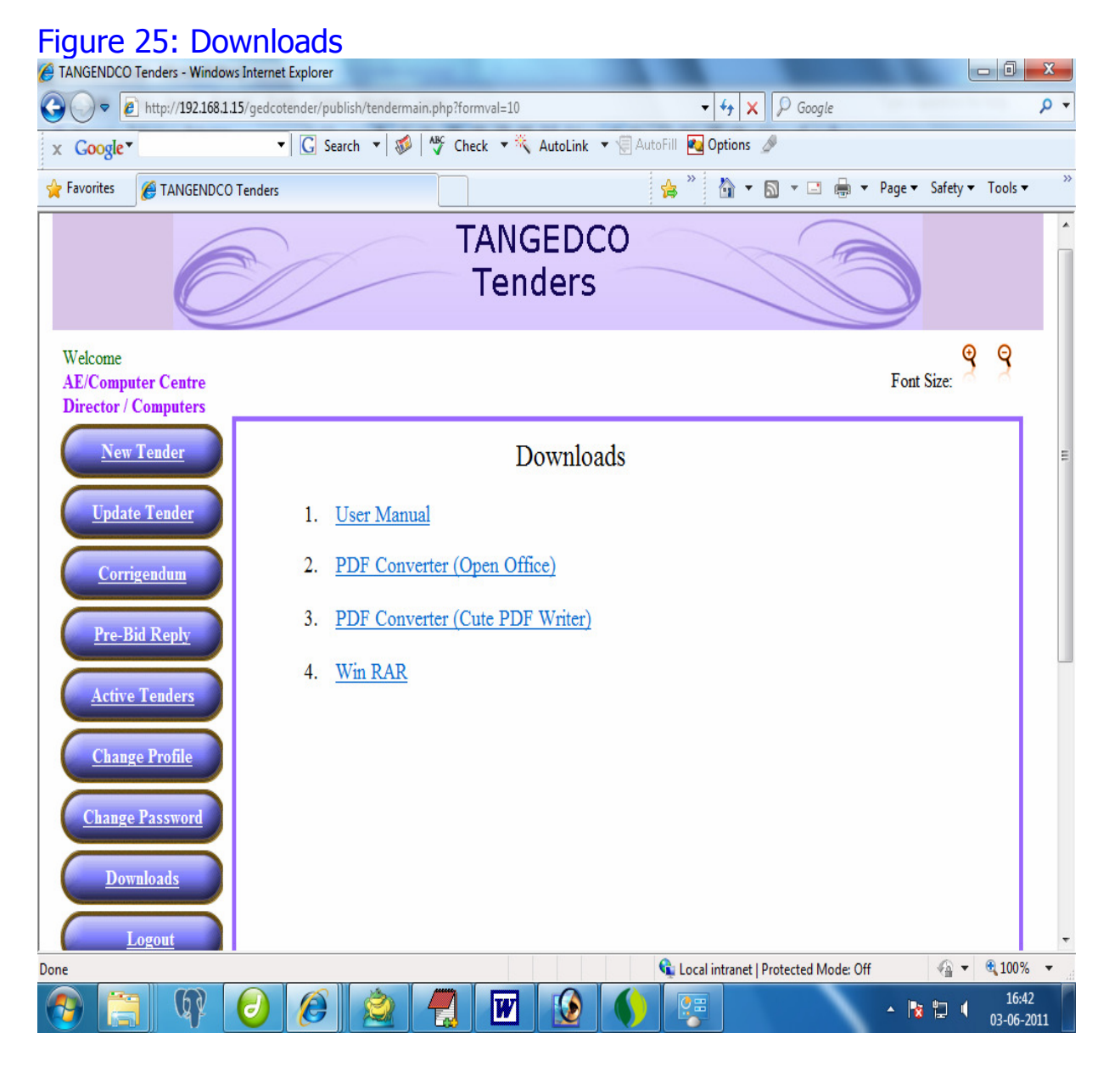

#### 3.9. Logout:

On selection of this option the tender publishing application exit Logout has to be opted.